キャリアセンターからのお知らせ

# 就職支援NAVIから進路希望/報告登録をしよう

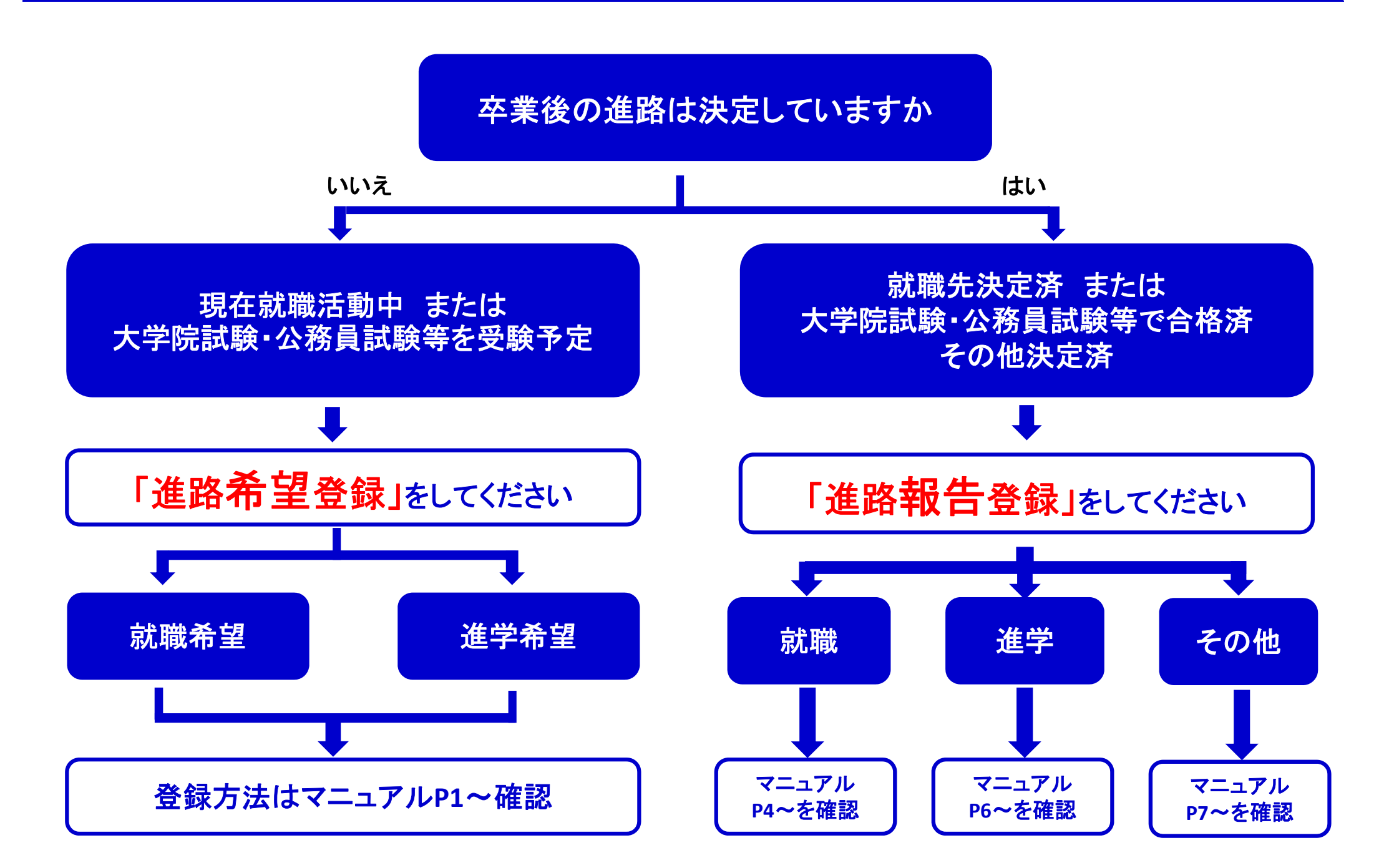

# 就職支援NAVI 進路希望/報告登録 マニュアル

## キャリア支援センターHPの「就職支援NAVI」

| <sup>学生総合支援機構</sup><br>夢三重大学 キャリアセンター                                               |                                                     |
|-------------------------------------------------------------------------------------|-----------------------------------------------------|
| ホーム キャリアセンターにつ<br><sup>Home</sup>                                                   | いて 在学生の方へ 企業・地域の方へ 卒業生の方へ 🔍                         |
| キャリアセンター                                                                            |                                                     |
| TOP > キャリアセンター                                                                      |                                                     |
| 三重大学キャリア教育方針 就職先・イ                                                                  | ンターンシップ参加状況                                         |
|                                                                                     |                                                     |
| 在学生の方<br>の 認識新確<br>のインターンシップ<br>の 就職がイダンス・ミニ講座等                                     | 企業・地域の方     0求人情報       0インターンシップ     0企業研究会及び企業説明会 |
| UNIVERSAL<br>PASSPORT<br>(ユニパ)                                                      |                                                     |
| ピックアップ情報                                                                            | ピックアップ情報                                            |
| ☞ 2021インターンシップ学内企業説 オンラインで開催します                                                     | ☆ 2021年度夏のインターンシップ受入企業・団体の募集について                    |
|                                                                                     | ◎ キャリア支援センターへの来訪について                                |
| <ul> <li>○キャリア支援センターでIwitterをすした!</li> <li>○ 就職相談(キャリアカウンセリンク・約方法の変更について</li> </ul> | ☆本学への求人の登録について(登録方法の変更について)                         |

## 「就職支援NAVI」にログイン

|                                                                               |               | NIRE SHARE                                                                                      |
|-------------------------------------------------------------------------------|---------------|-------------------------------------------------------------------------------------------------|
| 求人検索NAVIは本学に企業から直接届く求人原が検索で<br>きる就職システムです。毎日最新の求人が更新されますので、<br>実現的にチェックレスイださい |               | HOME                                                                                            |
| <b>ログイン</b>                                                                   |               | お知らせ 2020年04月01日                                                                                |
| 字稿指号                                                                          |               | 取体カサのキャリアセンターについて<br>要体の期間中は、通用通り9:00~18:00まで開発しています。)<br>目は2,555                               |
| 学経典号<br>パスワード                                                                 | 統一アカウントのID    | 1988日:2020年04月01日 100 20月月前紀センター 10日、公務員対策センター 10日、公務員が第センター 10日、公務員を除わり生に大人気のセミナーを今年を発展します:11日 |
| /129-K                                                                        | (学籍番号)とバスワードを |                                                                                                 |
| 「パスワードを表示する パスワードをお忘れですか?                                                     | XJUCCEAU.     | MENU                                                                                            |
| ログイン                                                                          |               | 支援行事·面談予約                                                                                       |

#### トップ画面

## (1)現在就職活動中・これから試験(大学院・公務員等)を受験される方 就職支援NAVIの「進路希望登録」にて状況を報告してください。

#### 就職支援NAVIの「進路希望登録」 進路希望調査内容について確認 「利用規約」に同意 利用規約 MENU 三重大学 就職支援NAVI 前画面へ戻る 求人を検索する ここをクリック! 利用規約に同意の上、登録を行ってください。 進路希望登録 第1条(求人検索NAVI) 求人MENU 求人検索NAVIとは、本学が提供する 進路希望調査の登録について > 地方公務員採用試験情報 国家公務員採用試験情報 1. 大学求人票検索システム <人事院提供> <総務省提供> 2. メール配信サービス この登録は、就職活動にあたって職業安定法によって法的に義務づけられた手続きです。 国際機関人事センター ) マイ求人管理画面へ 3. 進路支援に関する付帯したサービス <外務省提供> 就職希望者(公務員・教員希望者含む)は、職業安定法に基づき求職票を所定の期間内 等を含む、https://www.kyujin-navi.comに表示されるすべてのサービ スを指します。求人検索NAVIの管理運営は、本学の委託により株式会社 に提出することになっており、毎年更新することになっています。 初期登録 ジェイネット(以下「JNET」)が行っています。 本学では「進路希望調査」の登録をもって求職票の提出に代えています。 これは、就職活動の第一歩となる重要な手続きで、職業紹介の必須条件となりますので 進路希望登録 用規約 必ず行うようにしてください。 第2条(利用登録) 1. 求人検索NAVIに登録を行うことで、求人検索NAVIを利用すること 進学希望者を含むすべての学部卒業予定者及び大学院修了予定者を対象とします。留年 ができます。 等の過年度生も再登録してください。 行事面談予約 2. 利用登録できるのは、本学に在籍する学生および卒業生に限りま なお進路希望調査の内容は個人情報保護法が適用され、進路相談、推薦状発行、就職諸 す。 就職ガイダンス等参加予約 ) 就職相談予約 統計、皆さんへの諸連絡にのみ利用し、個人情報が第三者へ公開・譲渡される事はあり 3. 利用登録は、登録を行った時点で本規約の内容をすべて承諾してい るものとします。 ません。 不承諾の意思表示は登録を行わないことをもって認められるものと 進路報告 します。 進路報告登録 進路決定済 第3条(利用登録の利用目的) 利用登録された情報は、次の目的で利用されます。 1. 求人検索NAVIのログイン時における個人認証 2. 本学の就職指導相当部署が就職指導を行うための情報 3. 各種統計のための情報 2005年7月5 • 2009年4月10日改定 次ページへ • 2009年12月24日改定 • 2011年9月8日改定 • 2013年10月1日改定 • 2017年10月1日改定 同意する

同意しない

## ①就職希望の方

進路希望欄で「就職」を選択し、希望業種・希 望職種等を選択し「登録」

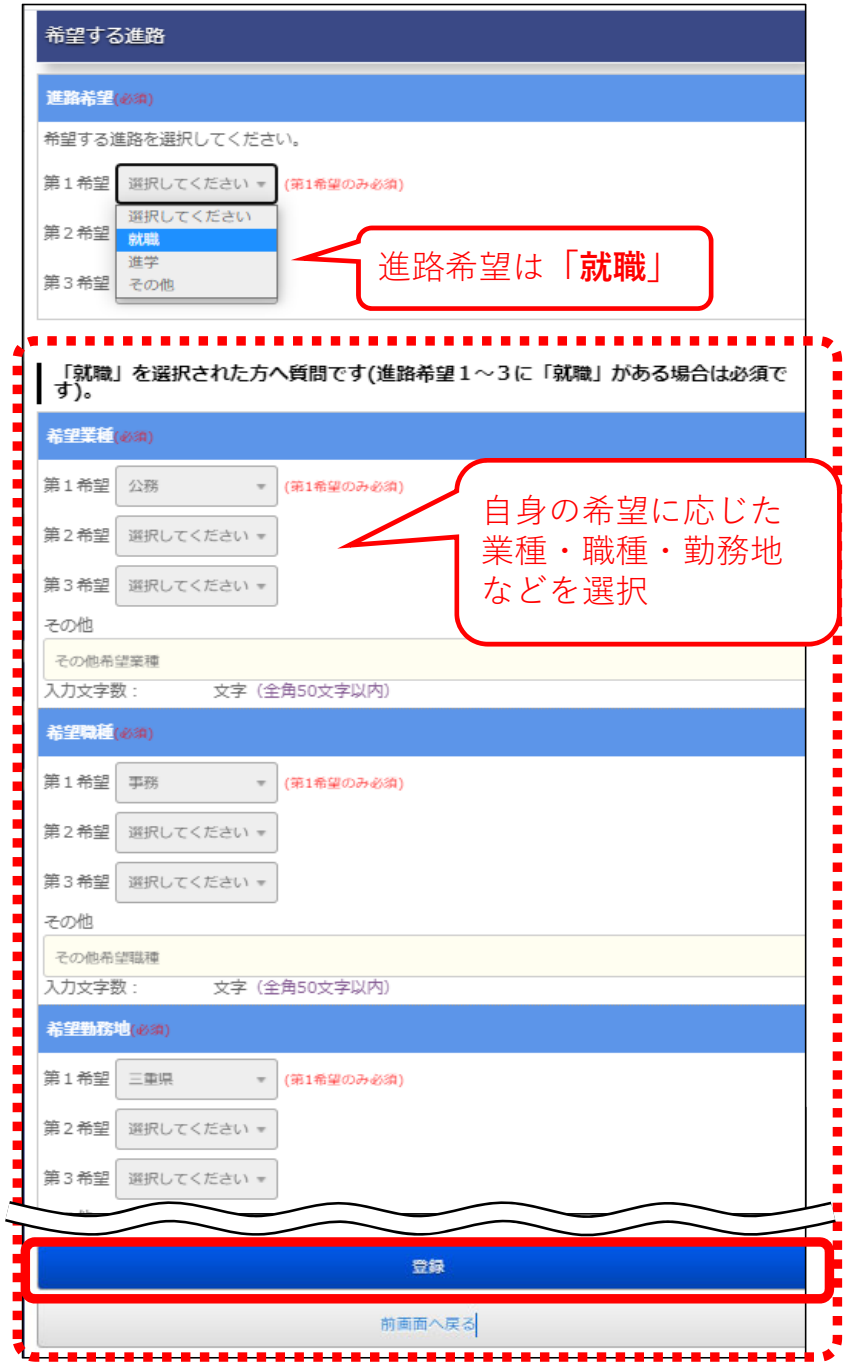

## ②進学希望の方

進路希望欄で「進学」を選択し、下部の希望進 学先を選択し「登録」

| 希望するは      | 進路                                   |
|------------|--------------------------------------|
| 進路希望(必     | (消)                                  |
| 希望する進設     | 格を選択してください。                          |
| 第1希望       | 選択してください = (第1希望のみ必須)                |
| 第2希望       | 選択してください<br>対応                       |
| 第3希望       | 進路希望は「進学」                            |
| [âts=      | WENT COMMENT                         |
| ※11ターン     | /就職・・・地方出身学生で、卒業後地元企業に就職すること         |
| ※1ターン      | 「就職・・・故郷ではない地方に就職し、定住すること            |
|            |                                      |
| 「進学」       | を選択された方へ質問です。                        |
| 希望進学分      | t                                    |
| 希望進学       | 先を選択してください。 白身の発望に応じた                |
| 第1希望       | 選択してくたさい · 進学先を選択                    |
| 第2条切       | 選択してください                             |
| 师子师王       | 大子院<br>専門学校                          |
|            | 留学<br>他大学編入                          |
| 「その<br>択され | 短大 うへ質問です(進路希望の第1希望に「その他」を選<br>専攻科 。 |
| CAMBER     | 別科<br>                               |
|            |                                      |
| その他の道      | <sup>産路</sup><br>テ字以内)               |
| (2720)     |                                      |
|            |                                      |
|            |                                      |
|            | 前画面へ戻る                               |
|            |                                      |

## (2) 就職先決定・試験(大学院・公務員等)に合格されている方

## ①就職先が決まっている方

就職支援NAVIの「進路報告登録」

| 求人を検索する<br>ここをクリック!                          |                                |                                                                                                    | >      |
|----------------------------------------------|--------------------------------|----------------------------------------------------------------------------------------------------|--------|
|                                              | 求人M                            | IENU                                                                                                    |        |
| 国家公務員採用試験情報<br><人事院提供>                       | >                              | 地方公務員採用試験情報<br><総務省提供>                                                                                        |        |
| 国際機関人事センター<br><外務省提供>                        | >                              | マイ求人管理画面へ                                                                                                    |        |
|                                              | 初期                             | 登録                                                                                                    |        |
| 進路希望登録<br>未登録                                | >                              | 利用規約                                                                                                    |        |
|                                              | 行事面                            | 談予約                                                                                                    |        |
| 就職ガイダンス等参加予約                                 | $\rightarrow$                  | 就職相談予約                                                                                                    |        |
|                                              | 進路                             | 報告                                                                                                    |        |
| 進路報告登録                                       | )                              |                                                                                                    |        |
| -maxes (%), (%), (%)                         | -                              |                                                                                                    |        |
| 職の場合(公義                                      | 務員                             | ・教員含む)」を                                                                                                    | 记述     |
| 職の場合(公表<br>■卒業後の進路を登録す                       | 務員                             | ·教員含む)」を<br>下記より登録してください                                                                                      | を達     |
| 職の場合(公表<br>■卒業後の進路を登録す<br>登録済みの決定先を変更する      | 務員                             | <ul> <li>教員含む)」を</li> <li>下記より登録してください。</li> </ul>                                                            | F 運    |
| 職の場合(公え<br>■卒業後の進路を登録す<br>登録済みの決定先を変更する<br>3 | 務員<br>る場合は<br>場合も下記<br>載の場合 (2 | <ul> <li>教員含む)」を</li> <li>下記より登録してください。</li> <li>38月・教員含む)</li> </ul>                                         | FB     |
| 職の場合(公表<br>■卒業後の進路を登録す<br>登録済みの決定先を変更する<br>第 | 務員<br>る場合は                     | <ul> <li>・教員含む)」を</li> <li>下記より登録してください。</li> <li>より登録してください。</li> <li>&gt;液員・教員含む)</li> <li>の他の場合</li> </ul> | F 建    |
| 職の場合(公表<br>■卒業後の進路を登録す<br>登録済みの決定先を変更するよ     | 務員<br>る場合は                     | <ul> <li>教員含む)」を</li> <li>下記より登録してください。</li> <li>より登録してください。</li> <li>3済員・教員含む)</li> <li>の他の場合</li> </ul>     | F<br>建 |

#### 会社名等を入力して検索 ※公立学校教員の場合は都道府県等の教育委員会名で検索(例:三重県教育委員会)

| 会社名(カナ)                                                                                        |                                                                                                    |                                 |                                |                                 |
|------------------------------------------------------------------------------------------------|----------------------------------------------------------------------------------------------------|---------------------------------|--------------------------------|---------------------------------|
|                                                                                                |                                                                                                    |                                 |                                |                                 |
| ブシキガイシャ、 イリョウホウ                                                                                | ジンなどの法人格は不要                                                                                                    |                                 |                                |                                 |
| 会社名(カナ)                                                                                        |                                                                                                    |                                 | 会社                             |                                 |
| 社名                                                                                             |                                                                                                    | 000教                            | 文育委員:                          | 会等                              |
| 三重大学                                                                                           |                                                                                                    |                                 |                                |                                 |
|                                                                                                |                                                                                                    |                                 |                                |                                 |
| <b>發來</b> 条件                                                                                   |                                                                                                    |                                 |                                |                                 |
| <ul> <li>含む検索</li> </ul>                                                                       | ○先頭から検索                                                                                                    |                                 |                                |                                 |
|                                                                                                |                                                                                                    |                                 |                                |                                 |
|                                                                                                | 検索                                                                                                    |                                 |                                |                                 |
|                                                                                                | 前画面へ戻る                                                                                                    |                                 |                                |                                 |
|                                                                                                |                                                                                                    |                                 |                                |                                 |
| 记で登録                                                                                           | 」を選択                                                                                                    |                                 |                                |                                 |
|                                                                                                |                                                                                                    | 該当のもの                           | にチェッ                           | 2                               |
| 会社名                                                                                            | ○国业人子法人二重人子                                                                                                    | 該当のもの                           | にチェッ                           | 2                               |
| 会社名<br>本社所在地                                                                                   | ○ 国业人子法人二重人子<br>三重県津市栗真町屋町1577                                                                                                    | 該当のもの                           | にチェッ                           | 2                               |
| 会社名<br>本社所在地<br>業種分類                                                                           | <ul> <li>● 国山大子法人二重大子</li> <li>三重県津市栗真町屋町1577</li> <li>サービス:学校・専門学校</li> </ul>                                                                                                    | 該当のもの                           | にチェッ                           | 7                               |
| 会社名<br>本社所在地<br>業種分類<br>会社名                                                                    | <ul> <li>● 国山入子法人二里入子</li> <li>三重県津市栗真町屋町1577</li> <li>サービス:学校・専門学校</li> <li>● 国立大学法人三重大学</li> </ul>                                                                                                | 該当のもの<br><del></del>            | にチェッ                           | 7                               |
| 会社名       本社所在地       業種分類       会社名       本社所在地                                               | <ul> <li>国山大字法人二里大字</li> <li>三重県津市栗真町屋町1577</li> <li>サービス:学校・専門学校</li> <li>国立大学法人三重大学 ほ</li> <li>三重県津市江戸橋2-174</li> </ul>                                                                           | 該当のもの<br><sup>医学部</sup>         | にチェッ                           | 7                               |
| 会社名       本社所在地       業種分類       会社名       本社所在地       業種分類                                    | <ul> <li>国山大字法人二重大字</li> <li>三重県津市栗真町屋町1577</li> <li>サービス:学校・専門学校</li> <li>国立大学法人三重大学 ほ</li> <li>三重県津市江戸橋2-174</li> <li>サービス:学校・専門学校</li> </ul>                                                     | 該当のもの<br><sup>医学部</sup>         | にチェッ                           | 7                               |
| 会社名       本社所在地       業種分類       会社名       本社所在地       業種分類                                    | <ul> <li>● 国山入子法人二里人子</li> <li>三重県津市栗真町屋町1577</li> <li>サービス:学校・専門学校</li> <li>● 国立大学法人三重大学 F</li> <li>三重県津市江戸橋2-174</li> <li>サービス:学校・専門学校</li> </ul>                                                 | 該当のもの<br><sup>医学部</sup>         | にチェッ<br>該当 <b>す</b> る余         | ク<br>                           |
| 会社名       本社所在地       業種分類       会社名       本社所在地       業種分類                                    | <ul> <li>国山人子法人二里人子</li> <li>三重県津市栗真町屋町1577</li> <li>サービス:学校・専門学校</li> <li>国立大学法人三重大学 民</li> <li>三重県津市江戸橋2-174</li> <li>サービス:学校・専門学校</li> </ul>                                                     | 該当のもの<br><sup>医学部</sup>         | にチェッ<br>該当する会<br>上記以外1         | ク<br>さ<br>社がない場て<br>で<br>登録」を選邦 |
| <ul> <li>会社名</li> <li>本社所在地</li> <li>業種分類</li> <li>会社名</li> <li>本社所在地</li> <li>業種分類</li> </ul> | <ul> <li>● 国山人子法人二里人子</li> <li>三重県津市栗真町屋町1577</li> <li>サービス:学校・専門学校</li> <li>● 国立大学法人三重大学 民</li> <li>三重県津市江戸橋2-174</li> <li>サービス:学校・専門学校</li> <li>上記で登録</li> <li>上記以外で登録</li> </ul>                 | 該当のもの                           | にチェッ<br>該当する会<br>上記以外で<br>社情報を | ク<br></td                       |
| 会社名       本社所在地       業種分類       会社名       本社所在地       業種分類                                    | <ul> <li>● 国立大子法人二里大子</li> <li>三重県津市栗真町屋町1577</li> <li>サービス:学校・専門学校</li> <li>● 国立大学法人三重大学 ほ</li> <li>三重県津市江戸橋2-174</li> <li>サービス:学校・専門学校</li> <li>上記で登録</li> <li>上記以外で登録</li> <li>前面面へ戻る</li> </ul> | 該当のもの<br>S学部<br>()<br>(会        | にチェッ<br>該当する会<br>上記以外1<br>社情報を | ク<br>会議」を選択<br>入力してくだる          |
| 会社名       本社所在地       業種分類       会社名       素祖所在地       業種分類                                    | <ul> <li>● 国山大子法人二里大子</li> <li>三重県津市栗真町屋町1577</li> <li>サービス:学校・専門学校</li> <li>● 国立大学法人三重大学 F</li> <li>三重県津市江戸橋2-174</li> <li>サービス:学校・専門学校</li> <li>上記で登録</li> <li>上記以外で登録</li> <li>前画面へ戻る</li> </ul> | 該当のもの<br>ま <del>ず即</del><br>(余) | にチェッ<br>該当する会<br>上記以外1<br>社情報を | ク<br></td                       |

Δ

| 路決定先                 |                                                                                                    |  |  |
|----------------------|----------------------------------------------------------------------------------------------------|--|--|
| 進路先 フリガナ             | $\gtrsim I \mathcal{P}^* / \mathfrak{h}^* \mathcal{P}$                                                                     |  |  |
| 進路先 名称               | 国立大学法人三重大学                                                                                                    |  |  |
| 採用支社名・所属部署名・<br>学校名等 | 採用支社名·所属部署名·学校名等<br>(全角35文字以内)                                                                                             |  |  |
| 本社所在地                | <ul> <li>▶ 〒:514-8507</li> <li>▶ TEL:059-232-1211</li> <li>▶ 三重県津市栗真町屋町1577</li> </ul>                                     |  |  |
| 業種分類                 | <u> ビス</u> :学校·専門学 <del>体</del>                                                                                            |  |  |
|                      | 木工物                                                                                                    |  |  |
| 路内容                  |                                                                                                    |  |  |
| 進路区分<br>(必須)         |                                                                                                    |  |  |
| <b>応募方法</b><br>(必須)  |                                                                                                    |  |  |
| 雇用形態                 | 正社員     ・・・・・・・・・・・・・・・・・・・・・・・・・・・・・・・・・・・・                                                                               |  |  |
| <b>職種</b><br>(必須)    |                                                                                                    |  |  |
| 勤務(予定)地              | 都道府県 <u>三重県 ▼ 6</u><br>市区町村<br>津市                                                                                          |  |  |
| 決定日(内定日)             | <ul> <li>※市区町村名が分れば入力してください。(全角20文字以内)</li> <li>未選択 ▼ 年 未選択 ▼ 月 未選択 ▼ 日</li> </ul>                                         |  |  |
| 卒業後の連絡先<br>(携帯電話番号)  | 卒業後に連絡の取れる携帯電話番号を入力してください。<br>卒業後の大学からの連絡、OBOG訪問可否の問い合わせ、統計調査のための確認、その他就職支援のためにのみ利用しま<br>す。<br>090-1234-5678<br>(全角30文字以内) |  |  |
| 卒業後の連絡先<br>(メールアドレス) | 卒業後に連絡の取れるメールアドレスを入力してください。<br>卒業後の大学からの連絡、OBOG訪問可否の問い合わせ、統計調査のための確認、その他就職支援のためにのみ利用しま<br>す。<br>〇〇〇@〇〇.co.jp<br>(全角30文字以内) |  |  |

## 必要事項を入力して「登録」

#### ①採用支社名・所属部署名・学校名等 既に決まっていれば、自身が配属される支社・ 部署・学校名を記入ください。

### ②進路区分

該当の区分を選択ください。 教員の方は「**教員**」を選択ください。

### ③応募方法

「自由選択」or「学校推薦」

### ④雇用形態

正規雇用の場合は「正社員」、 非常勤職員の場合は「派遣/契約社員」「臨時 職員」などから該当の形態を選択ください。 ※社会人学生は(社会人の方)がついたもの、 正社員以外は[フルタイム勤務][短時間勤務]など から雇用形態にあったものを選択ください

### ⑤職種

該当の職種を選択ください。 (例)[事務従事者]事務職、[教員]小学校

#### ⑥勤務地

既に決まっていれば、勤務予定の都道府県、 市区町村を入力ください。

### ⑦卒業後の連絡先(携帯電話番号)※任意 卒業後に連絡の取れる携帯電話番号を入力 ください。

**⑧卒業後の連絡先(メールアドレス)※教育学部必須** 卒業後に連絡の取れるメールアドレスを入力くだ さい。

②進学先が決まっている方

### 「進学・その他の場合」を選択

| ./L'C & E 7 @ % | 谷も下記より  | 登録してくた  | 50. |
|-----------------|---------|---------|-----|
| 就職              | の場合(公務) | 1・教員含む) |     |
|                 | 進学・その他  | の場合     |     |
|                 |         |         |     |
|                 |         |         |     |

| 要事項を入                | カして「登録」                                                                                                    |                                            | ①進路区分                                        |  |
|----------------------|----------------------------------------------------------------------------------------------------|--------------------------------------------|----------------------------------------------|--|
|                      | 進学(大学院:本学)                                                                                                    |                                            | 進学先に応じて選択ください。<br>(例) 三重大学大学院の提合             |  |
| 進路区分                 | 、<br>※職に就きながらの進学およ                                                                                             | びポストドクターの場合は下記を選択してください。                   | (例) 二里八子八子阮の場合 ⇒進学(大学院):本学                   |  |
|                      | 未選択 📼                                                                                                    |                                            | 専門学校の場合                                      |  |
|                      | 未選択                                                                                                    | Ŧ                                          | ⇒専門学校                                        |  |
| 決定日                  | 「未選択 ▼ 年 「未選択 ▼ 」                                                                                              | 月末選択▼日                                     |                                              |  |
| 進路先 フリガナ             | ミエタ゛イカ゛クタ゛イカ゛ウインキョウイクケンキュウカ                                                                                    |                                            |                                              |  |
|                      | (半角50文字以内)                                                                                                    |                                            | ②進路先                                         |  |
|                      | 三重大学大学院教育学研究科                                                                                                  |                                            | 進学先の名称・フリガナを記                                |  |
| 進路先名称(その他詳細)         | (全角30文字以内、半角・フ                                                                                                 | アルファベット表記は半角60文字以内)                        | 入くたさい。                                       |  |
|                      | ※全角・正式名称で入力。<br>※大学院進学の場合、 <入力例> ● ●大学大学院 ● ●研究科 ● ●課程(または専攻・分野)と記載してください。<br>※進路区分が「その他」の場合は、必ず詳細内容を入力してください。 |                                            |                                              |  |
|                      | Ŧ                                                                                                    | 514 - 8507                                 |                                              |  |
|                      | 都道府県                                                                                                    | 三重県 *                                      | ③進路先所在地                                      |  |
|                      |                                                                                                    | 津市栗真町屋町1577                                | 進字先の大字・字校寺の住所<br>(郵便番号・都道府県・住所等)<br>を記入ください。 |  |
| 進路先 所在地              | 14.T                                                                                                    | (全角25文字以内)                                 |                                              |  |
| (1823847             | 1至月7                                                                                                    | ビル名等                                       |                                              |  |
|                      |                                                                                                    | ビル名等(全角25文字以内)                             |                                              |  |
|                      | TEL                                                                                                    | TEL                                        |                                              |  |
|                      |                                                                                                    | (例:052-XXX-XXXX)                           | ④卒業後の連絡先                                     |  |
|                      | 卒業後に連絡の取れる携帯電<br>卒業後の大学からの連絡。0                                                                                 | 話番号を入力してください。<br>BOG訪問可否の問い合わせ、統計調査のため     | (携帯電話番号)※任意                                  |  |
| 卒業後の連絡先す。            |                                                                                                    |                                            | 卒業後に連絡の取れる携帯電                                |  |
| (1751年156月月157       | 090-1234-5878                                                                                                  |                                            | 話番号を入力ください。                                  |  |
|                      | (全角30文字以内)                                                                                                    |                                            |                                              |  |
|                      | 卒業後に連絡の取れるメール<br>卒業後の大学からの連絡、0                                                                                 | ルアドレスを入力してください。<br>BOG訪問可否の問い合わせ、統計調査のためのど |                                              |  |
| 卒業後の連絡先<br>(メールアドレス) | j.                                                                                                    | 2                                          |                                              |  |
|                      |                                                                                                    |                                            |                                              |  |

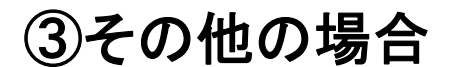

### 「進学・その他の場合」を選択

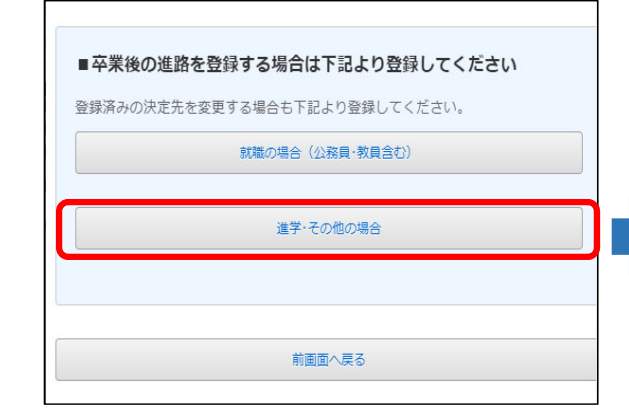

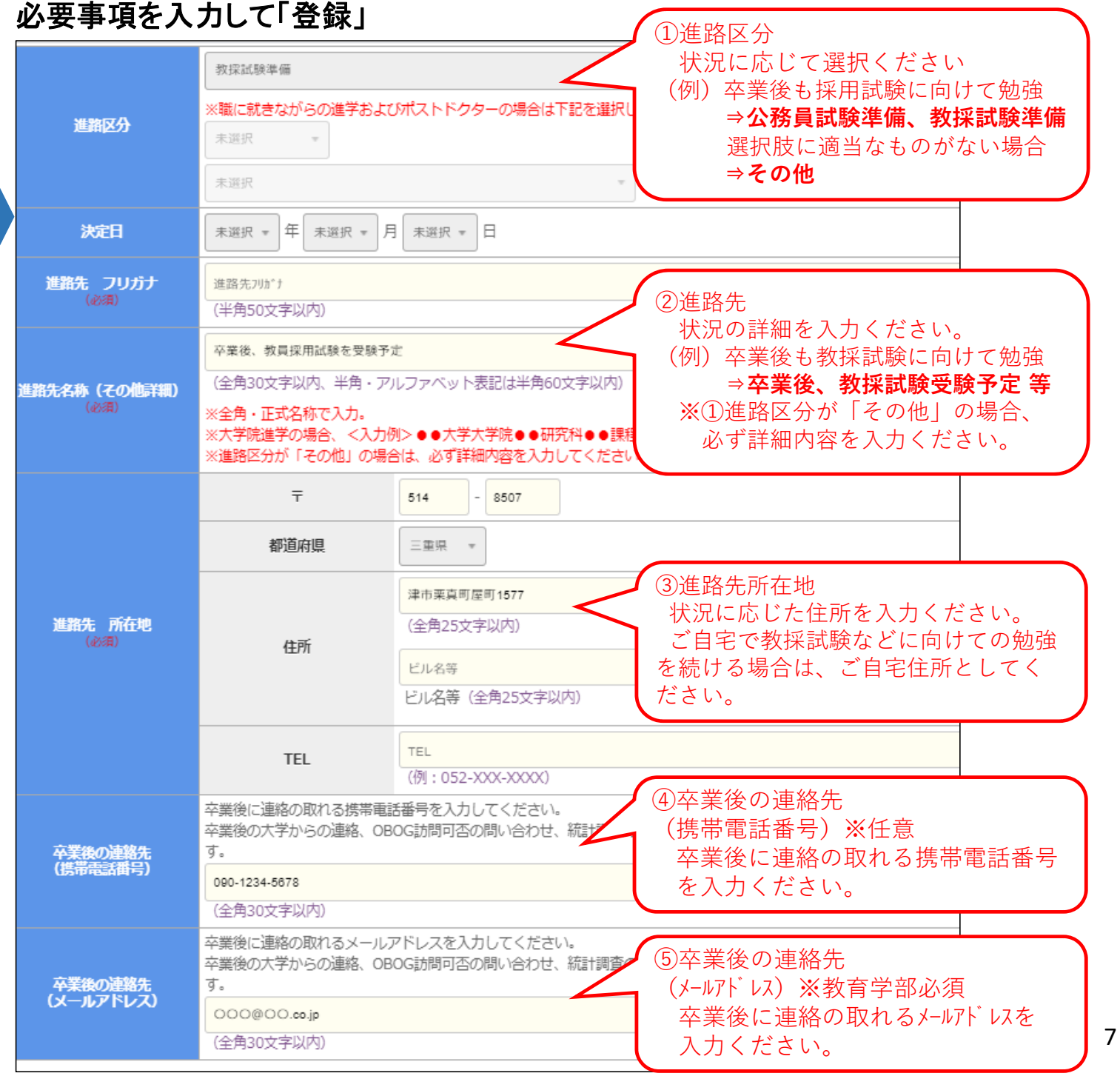